### Updating imos data fittings

**STEP 01:** Create database backup as per instructions given by imos

Open the iX Organizer

### **STEP 02:** Click on Integration-Import

| 🔯 iX Organizer                                                                                   |                    |                 |             |               |                    |
|--------------------------------------------------------------------------------------------------|--------------------|-----------------|-------------|---------------|--------------------|
| Order Manager                                                                                    | Production Manager | Element Manager | Integration | System        |                    |
| Integration Center                                                                               |                    |                 |             | C Open Import | <b>R</b><br>ptions |
| Export Export Show Archive Sales Import Mana PLAN Link Logging S <sub>*</sub> Order data matchin | ger<br>ng          | STEP 02         |             | Import Medium | •                  |

#### STEP 03: Click on Open Import Medium

| 🔯 iX Organizer                                                                           |                    |                 |             |                       |                |
|------------------------------------------------------------------------------------------|--------------------|-----------------|-------------|-----------------------|----------------|
| Order Manager                                                                            | Production Manager | Element Manager | Integration | System                |                |
| Integration Center                                                                       |                    |                 |             | c 🗖                   | +              |
| Import Export Show Archive                                                               |                    |                 |             | Open<br>Import Medium | Import Options |
| জ্ঞ Sales Import Mana<br>ৌ PLAN Link<br>রি Logging<br>টি <sub>≠</sub> Order data matchir | ger<br>1g          |                 | STEP 03     |                       |                |
|                                                                                          |                    |                 |             |                       |                |

**STEP 04:** Copy the required fitting Package which is downloaded from Hettich CAD into the newly open screen.

Select that zip file and click on the button **Open** 

| anize • New folde   | er                                  |                  |                   |           |  |
|---------------------|-------------------------------------|------------------|-------------------|-----------|--|
| This PC             | Name                                | Date modified    | Туре              | Size      |  |
| 3D Objects          |                                     |                  |                   |           |  |
| Autodesk 360        |                                     |                  |                   |           |  |
| Desktop             |                                     |                  |                   |           |  |
| Documents           |                                     |                  |                   |           |  |
| - Downloads         |                                     |                  |                   |           |  |
| Music               |                                     |                  |                   |           |  |
| Pictures            | Hettich_Scharniere_120123_V1.zip    |                  |                   | 61,023 KB |  |
| Videos              | strain Hettich_Hinges_120123_V1.zip | 18-05-2023 16:56 | IZArc ZIP Archive | 61,021 KB |  |
| a videos            |                                     |                  |                   |           |  |
| 🍠 (C:) Local Disk   |                                     |                  |                   |           |  |
|                     |                                     |                  |                   |           |  |
| 🎐 (G:) New Volume   |                                     |                  |                   |           |  |
| 🐖 (Z:) Design (\\10 |                                     |                  |                   |           |  |
| ~                   | <u> </u>                            |                  |                   |           |  |

# **Precaution:** Before click on import icon, Please select the import data as per requirement.

We can also control the import data by icon Options

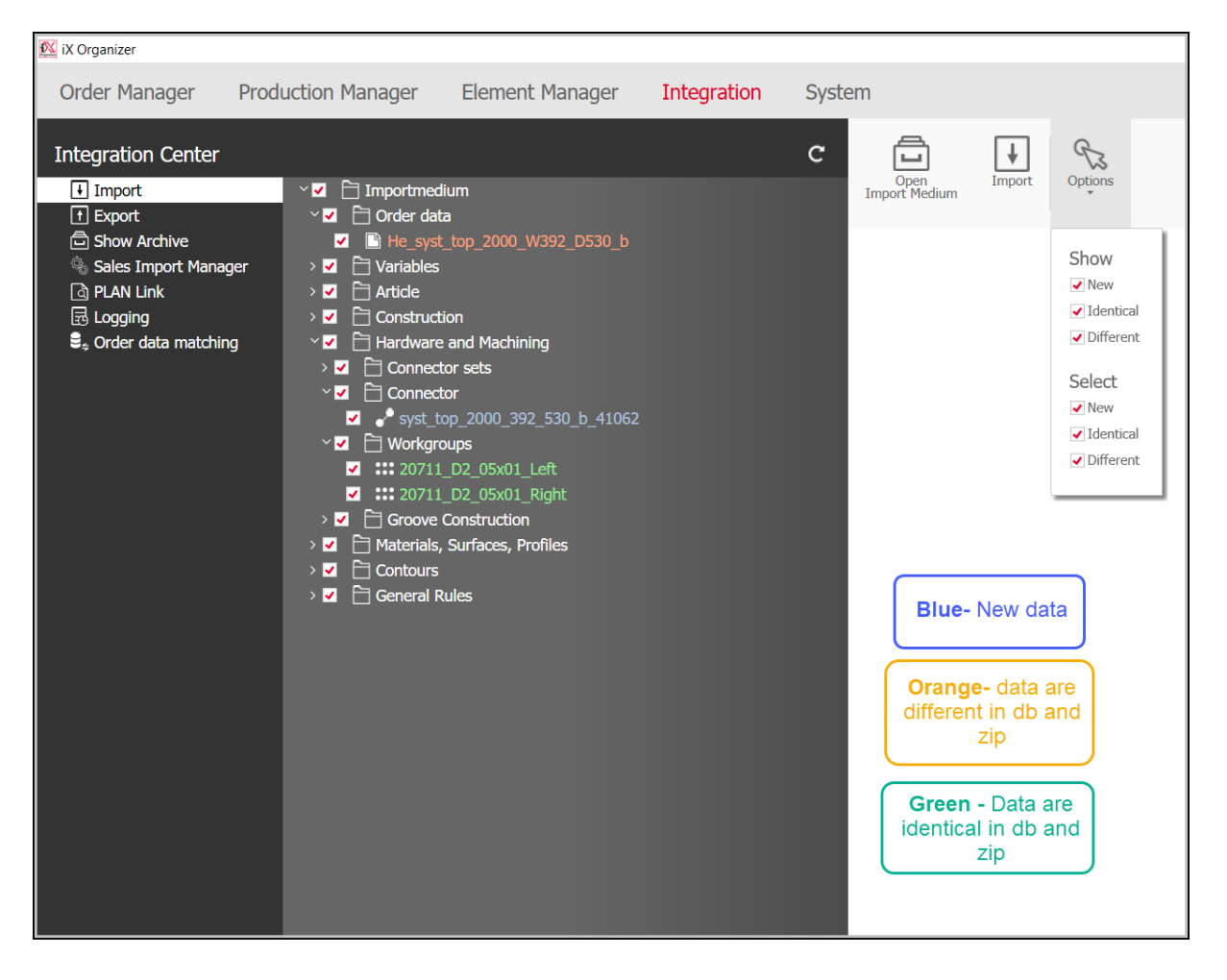

## **STEP 05:** Click on Import and the data from zip will be start to import in your Imos environment

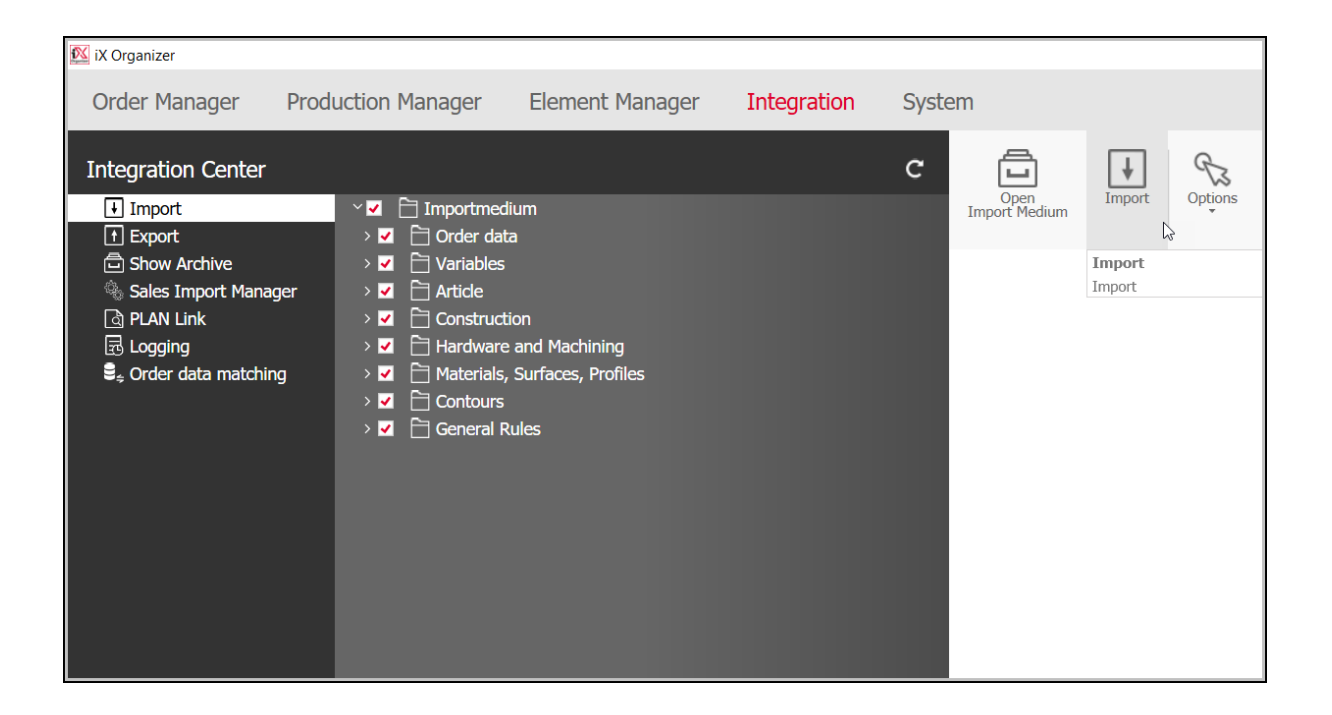

**STEP 07:** Below in connector column, you will see the required Imos connector data under folder 'Import' in a system

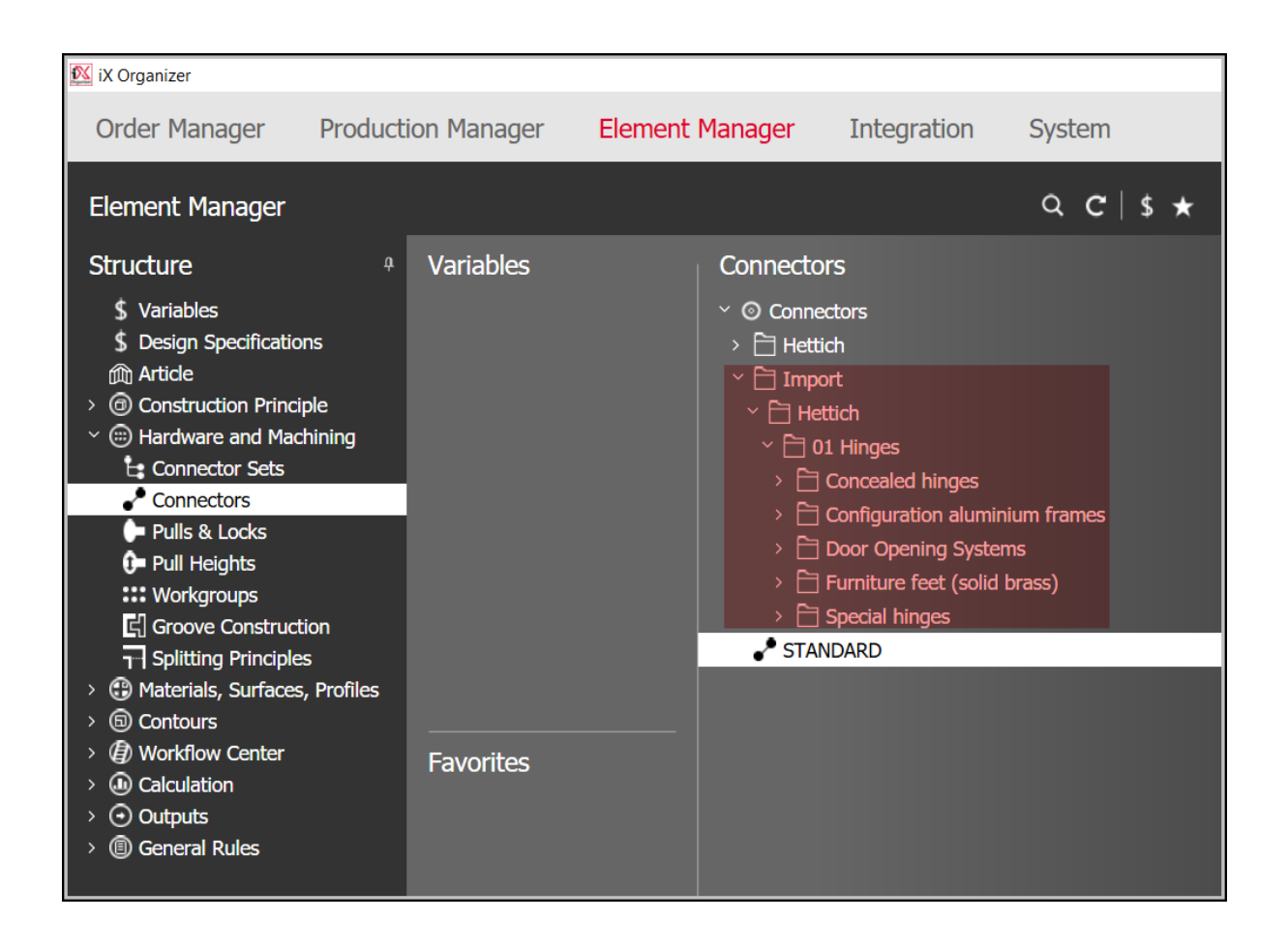